# คู่มือการติดตั้ง Adobe Creative Cloud ในรูปแบบ Named License

สำหรับบุคลากร ผู้ที่ลงทะเบียนผ่านระบบออนไลน์ สำนักบริการเทคโนโลยีสารสนเทศ

| $\leftrightarrow$ | C https://mail.google | .com/mail/u/0/#inbox                                                                    |
|-------------------|-----------------------|-----------------------------------------------------------------------------------------|
| ≡                 | M Gmail               | Q Search mail                                                                           |
| +                 | Compose               | C :                                                                                     |
|                   | Inbox 1               |                                                                                         |
| *                 | Starred               | Access is granted. Enjoy All Apps plan now You are now ready to explore, create, share, |
| C                 | Snoozed               |                                                                                         |
|                   | Important             |                                                                                         |
| 9                 | Chats                 |                                                                                         |
| >                 | Sent                  |                                                                                         |

- 1. User จะได้รับ E-Mail จากทาง message@adobe.com
- 2. จากนั้นให้ User ทำการเปิดเข้า Mail นั้น

**Get Started** 

Access is granted. Enjoy All Apps plan now. D Inbox ×

Adobe Creative Cloud <message@adobe.com>

to me 👻

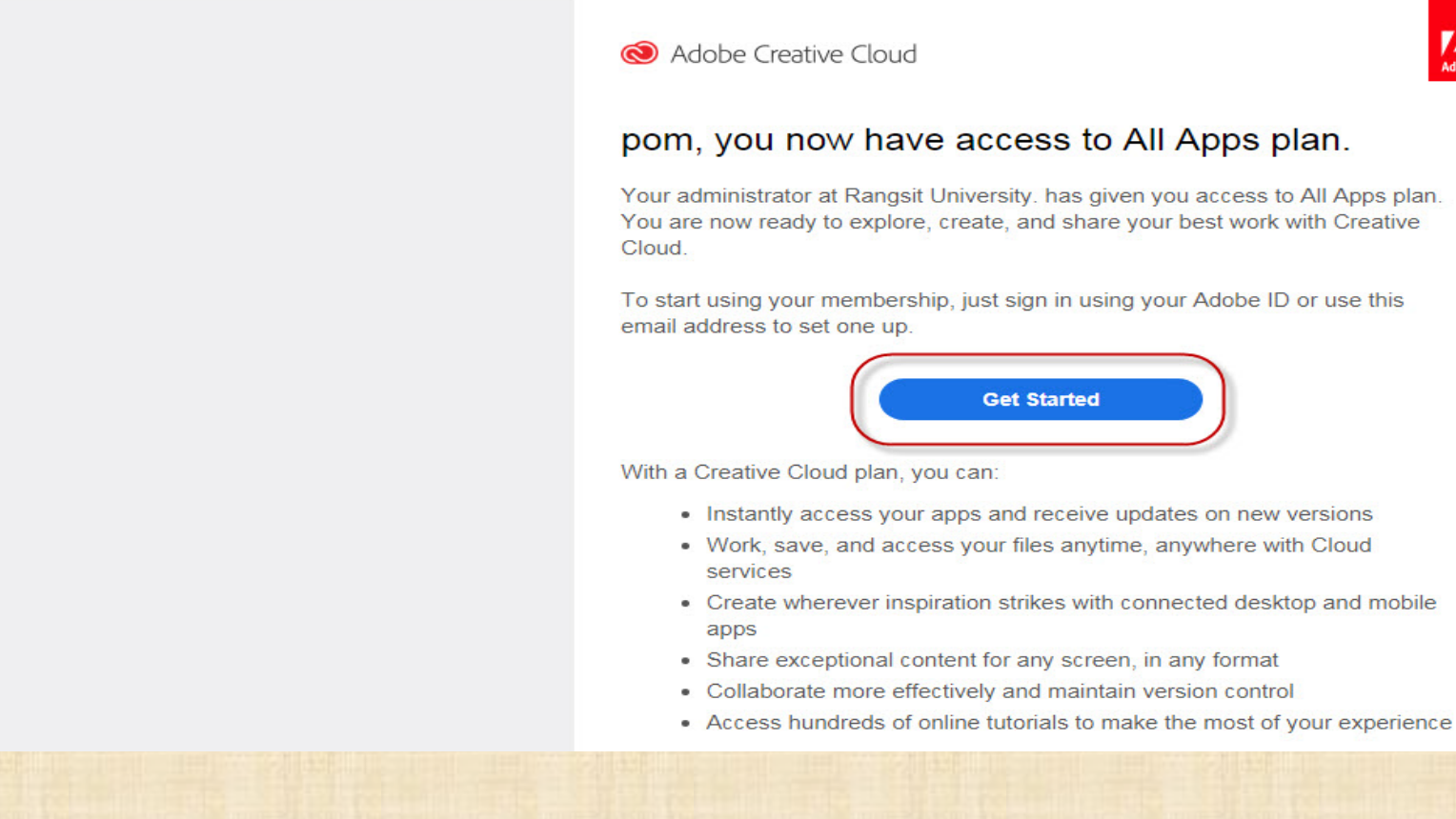

### **NO Get Started** 1.

Adoba ID

| AUDEID                                                                |                  |
|-----------------------------------------------------------------------|------------------|
| Sign in                                                               |                  |
| Email address                                                         |                  |
| Password                                                              |                  |
| Stay signed in                                                        | Forgot password? |
| Sign In                                                               |                  |
| Not a member yet? Get an Adobe ID                                     |                  |
| Want to use your company or school a<br>Sign in with an Enterprise ID | ccount?          |
| Or sign in with                                                       |                  |
| Facebook Google                                                       |                  |

1. กก สัญลักษณ์ Google ตามวงกลมสีแกง

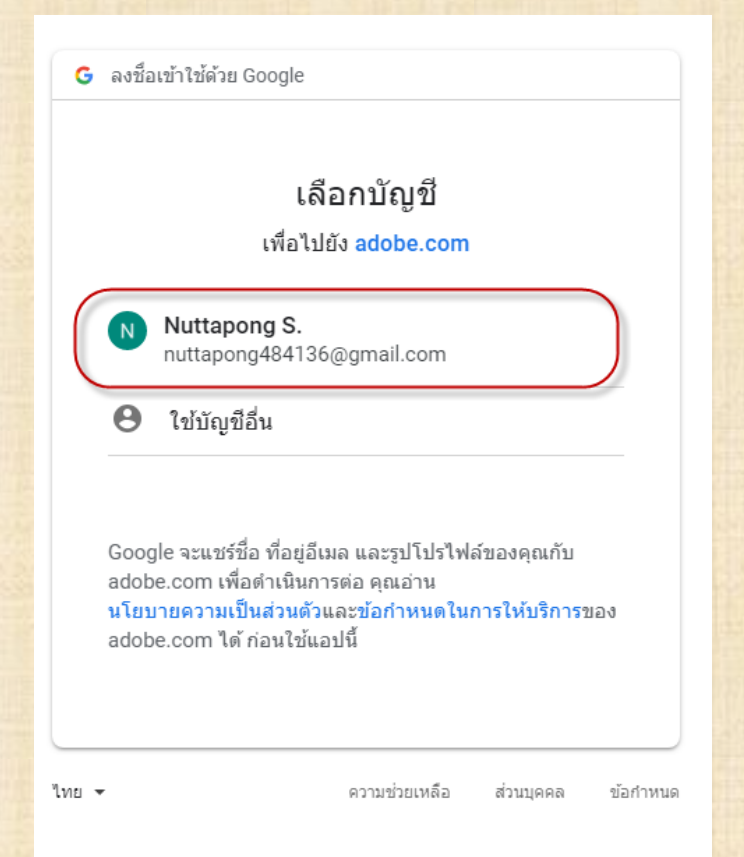

### 1. กดเลือก มัญชีอีเมลล์ @RSU ที่แจ้งลงทะเบียนไว้

Adobe ID

### Welcome back, NUTTAPONG

There is already an Adobe ID created using this email address: nuttapong484136@gmail.com

Connect my Google account to this Adobe ID (email verification is required)

O Sign in with your Adobe ID

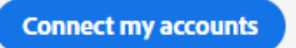

1. กดเลือก ตามวงกลมสีแดง

2. **NO Connect my accounts** 

Adobe ID

### Check your email

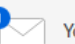

You already have an Adobe account. To connect your Google account to your Adobe account, enter the verification code we've sent to:

### nuttapong484136@gmail.com

| ſ | Verification code |
|---|-------------------|
|   | Verify            |

Go back to Sign In

Didn't receive the code?

Check your spam or bulk folders for a message coming from account-noreply@adobe.com

1. ระบบจะถามหา รหัส Verify

| ≡      |                  | 1 | Gn   | nail   |        |         | Q S      | earch r | nail              |                 |           |                  |                  |                  | •             |            |               |                     |
|--------|------------------|---|------|--------|--------|---------|----------|---------|-------------------|-----------------|-----------|------------------|------------------|------------------|---------------|------------|---------------|---------------------|
| +      | )_[              |   | Ŧ    | G      | :      |         |          |         |                   |                 |           |                  |                  |                  |               |            |               |                     |
|        |                  |   | Prir | nary   |        |         |          | •       | Social            |                 | ۰         | Promotions       |                  |                  |               |            |               |                     |
| *      | $\left( \right)$ |   | ☆    | $\sum$ | accoun | nt-nore | ply      |         | Verification code | - Your verifica | ation coo | de is ready. Yo  | our verification | code is: 45115   | 2 If you didn | t reques   | st this pleas | e contact us        |
| C      | (                |   | ☆    | $\sum$ | Google | •       |          |         | การแจ้งเดือนควา   | มปลอดภัย - N    | luttapon  | g S. มีการลงชื่อ | บเข้าใช้ในอุปกระ | น์ใหม่ nuttapono | 9484136@gr    | nail.com   | ทเพิ่งมีการลง | ชื่อเข้าใช้บัญ:<br> |
| >      | (                |   | Å    | $\sum$ | Adobe  | Creativ | ve Cloud |         | Access is grante  | d. Enjoy All Ap | ps plan i | now You are      | now ready to     | explore, create, | share, and o  | deliver yo | our best wo   | rk with Adob        |
| •      |                  |   |      |        |        |         |          |         |                   |                 |           |                  |                  |                  |               |            |               |                     |
|        |                  |   |      |        |        |         |          |         |                   |                 |           |                  |                  |                  |               |            |               |                     |
| $\geq$ |                  |   |      |        |        |         |          |         |                   |                 |           |                  |                  |                  |               |            |               |                     |
| 0      |                  |   |      |        |        |         |          |         |                   |                 |           |                  |                  |                  |               |            |               |                     |
| Î      |                  |   |      |        |        |         |          |         |                   |                 |           |                  |                  |                  |               |            |               |                     |
|        |                  |   |      |        |        |         |          |         |                   |                 |           |                  |                  |                  |               |            |               |                     |
|        |                  |   |      |        |        |         |          |         |                   |                 |           |                  |                  |                  |               |            |               |                     |
|        |                  |   |      |        |        |         |          |         |                   |                 |           |                  |                  |                  |               |            |               |                     |

1. ย้อนทลับไปเปิดอีเมลล์ @RSU จะมีอีเมลล์ชื่อ account-noreply ส่งรหัสมาให้

Verification code  $\Sigma$  Inbox x

#### account-noreply@adobe.com

to me 👻

Adobe

Your verification code is:

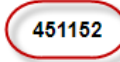

If you didn't request this please contact us immediately.

Thanks, Adobe

#### Manage Your Account | Customer Support | Forums | FAQ

Adobe and the Adobe logo are either registered trademarks or trademarks of Adobe in the United States and/or other countries. All other trademarks are the property of their respective owners.

© 2018 Adobe. All rights reserved.

Registered Office: Adobe Systems Software Ireland Limited, 4-6 Riverwalk, Citywest Business Park, Dublin 24, Ireland. Registered number: 344992

### 1. ในอีเมลล์ @RSU จะรหัสอยู่ ให้ท่านนำเลขมาใส่

Adobe ID

### Check your email

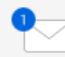

You already have an Adobe account. To connect your Google account to your Adobe account, enter the verification code we've sent to:

### nuttapong484136@gmail.com

| 451152 |  |  |
|--------|--|--|
| Verify |  |  |

Go back to Sign In

### Didn't receive the code?

Check your spam or bulk folders for a message coming from account-noreply@adobe.com

1. กรอกรหัสให้ครบถ้วน แล้วกด Verify

Adobe ID

### Accounts connected

You connected your Adobe ID to your Google account. For security reasons, we have sent you an email confirming this change.

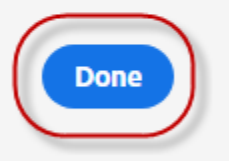

### 1. no done

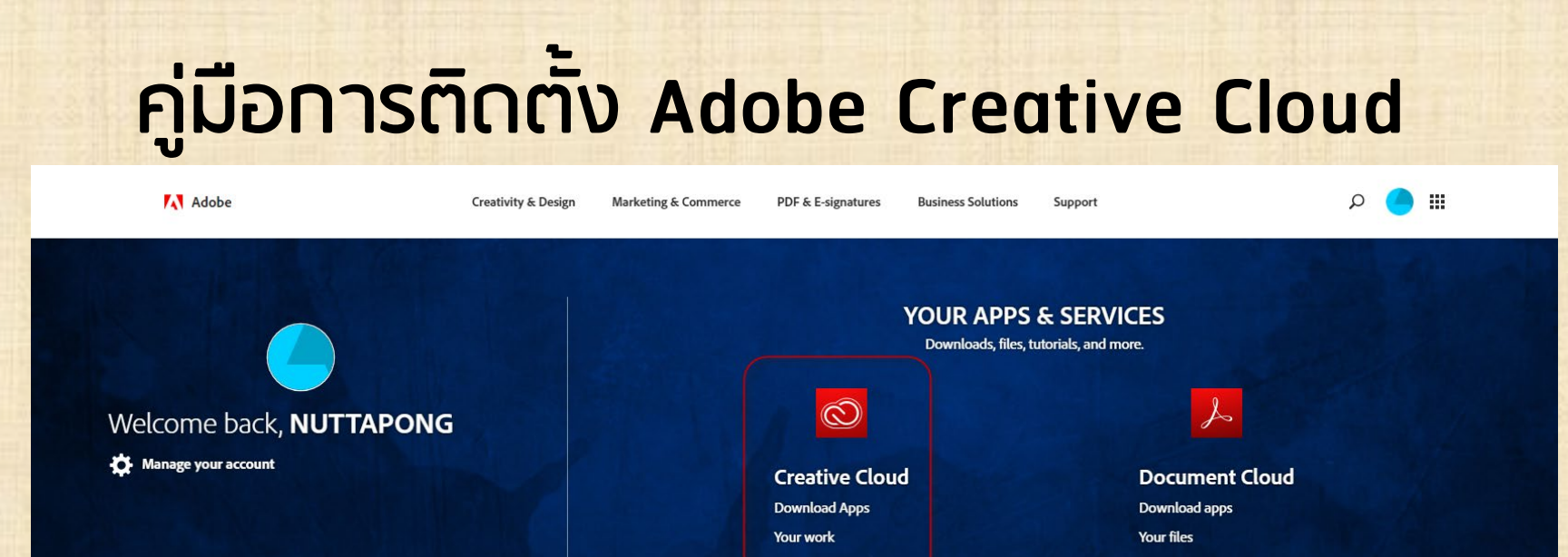

WHAT'S NEW

ADOBE MAX

ADOBE STOCK

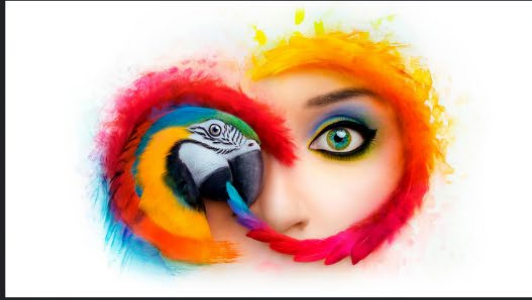

Watch the MAX Keynote.

Stock like only Adobe can.

Dream bigger.

1. กดตามวงกลมสีแดง

#### Creative Cloud

Home

l earn

Apps

Your Work

Q Find your files, apps, templates, tutorials, support...

### 0 🔺 🕕 🏭 🗛

Find all of your apps, creative work, and resources for learning in one place.

Everything you need to start working is right here. Welcome to Creative Cloud, NUTTAPONG.

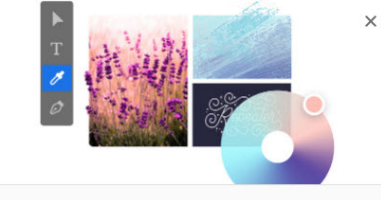

#### Quick start

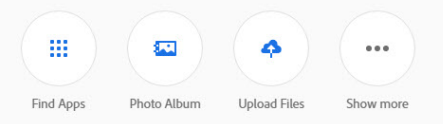

#### Start learning

#### All Tutorials

>

Get Started with Photoshop Get started with Lightroom CC Get Started with Illustrator Get started with XD Learn the basic tools and techniques for Learn the fundamentals of Photoshop so you Get to know the menu items and tools you Learn the basic tools and techniques for can get started making your own great using Adobe Illustrator. using Adobe XD. use to edit, organize, and share your photos. images. / 10 Tutorials (147 min) 1.358.403
 1.358.403
 1.358.403
 1.358.403
 1.358.403
 1.358.403
 1.358.403
 1.358.403
 1.358.403
 1.358.403
 1.358.403
 1.358.403
 1.358.403
 1.358.403
 1.358.403
 1.358.403
 1.358.403
 1.358.403
 1.358.403
 1.358.403
 1.358.403
 1.358.403
 1.358.403
 1.358.403
 1.358.403
 1.358
 1.358
 1.358
 1.358
 1.358
 1.358
 1.358
 1.358
 1.358
 1.358
 1.358
 1.35
 1.358
 1.35
 1.35
 1.35
 1.35
 1.35
 1.35
 1.35
 1.35
 1.35
 1.35
 1.35
 1.35
 1.35
 1.35
 1.35
 1.35
 1.35
 1.35
 1.35
 1.35
 1.35
 1.35
 1.35
 1.35
 1.35
 1.35
 1.35
 1.35
 1.35
 1.35
 1.35
 1.35
 1.35
 1.35
 1.35
 1.35
 1.35
 1.35
 1.35
 1.35
 1.35
 1.35
 1.35
 1.35
 1.35
 1.35
 1.35
 1.35
 1.35
 1.35
 1.35
 1.35
 1.35
 1.35
 1.35
 1.35
 1.35
 1.35
 1.35
 1.35
 1.35
 1.35
 1.35
 1.35
 1.35
 1.35
 1.35
 1.35
 1.35
 1.35
 1.35
 1.35
 1.35
 1.35
 1.35
 1.35
 1.35
 1.35
 1.35
 1.35
 1.35
 1.35
 1.35
 1.35
 1.35
 1.35
 1.35
 1.35
 1.35
 1.35
 1.35
 1.35
 1.35
 1.35
 1.35
 1.35
 1.35
 1.35
 1.35
 1.35
 1.35
 1.35
 1.35
 1.35
 1.35
 1.35
 1.35
 1.35
 1.35
 1.35
 1.35
 1.35
 1.35
 1.35
 1.35
 1.35
 1.35
 1.35
 1.35
 1.35
 1.35
 1.35
 1.35
 1.35
 1.35
 1.35
 1.35
 1.35
 1.35
 1.35
 1.35
 1.35
 1.35
 1.35
 1.35
 1.35
 1.35
 1.35
 1.35
 1.35
 1.35
 1.35
 1.35
 1.35
 1.35
 1.35
 1.35
 1.35
 1.35
 1.35
 1.35
 1.35
 1.35
 1.35
 1.35
 1.35
 1.35
 1.35
 1.35
 1.35
 1.35
 1.35
 1.35
 1.35
 1.35
 1.35
 1.35
 1.35
 1.35
 1.35
 1.35
 1.35
 1.35
 1. 🛃 10 Tutorials (1) 117 min 69.156 10 Tutorials (1) 158 min 69,702 🛃 5 Tutorials (1) 40 min 198.492

### 1. ระบบจะทำการ Login เข้ามาหน้าเวปไซต์ Adobe

| © Creative Cloud                   | Q Search Creative Cloud                                                                                |              | 0 🛦 🕕 🏼 🛝 |
|------------------------------------|----------------------------------------------------------------------------------------------------|--------------|-----------|
| Home<br>Learn<br>Apps<br>Your Work | NUTTAPONG, welcome to your Creative Cloud apps and services.<br>Start creating today or try a new app. | T            |           |
|                                    | Your Apps (21) All Apps Design Photography Video & Audio UX & Web                                      | Compare Apps |           |
|                                    | Desktop apps                                                                                           |              |           |
|                                    | Ps Photoshop CC<br>Image editing and design                                                            | Download     |           |
|                                    | Ai Illustrator CC<br>Vector graphics and illustration                                                  | Download     |           |
|                                    | InDesign CC Page design and layout for print and digital publishing                                    | Download     |           |
|                                    | XD CC<br>User experience design and prototyping                                                        | Download     |           |
|                                    | Premiere Pro CC Video editing and production                                                           | Download     |           |
|                                    | Active Effects CC<br>Cinematic visual effects and motion graphics                                      | Download     |           |

- 1. ทุดแทบ Apps ทางด้านซ้ายมือของจอ
- 2. กด Download โปรแกรมอะไรก็ได้ที่ท่านต้องการใช้ อย่างน้อย 1 โปรแกรม
- \* กรณีที่เครื่องของท่านเคยติดตั้งแอพพลิเคชั่น Creative Cloud แล้วให้ข้ามไปยังขั้นตอนหน้ากัดไป

### 0 A O III /A Creative Cloud Q Search Creative Cloud for your work, apps, templates, tutorial.. × Home NUTTAPONG, welcome to your Creative Cloud apps and Learn services. Apps Start creating today or try a new app. Your Work Your Apps (21) All Apps Design Photography Video & Audio UX & Web Compare Apps Desktop apps Photoshop CC Install age editing and design Illustrator CC Install Vector graphics and illustration InDesign CC Install Page design and layout for print and digital publishing XD CC Xd Install User experience design and prototyping Premiere Pro CC Install /ideo editing and production After Effects CC Install inematic visual effects and motion graphics

- 1. กุดแกบ Apps ทางด้านซ้ายมือของจอ
- 2. กด Install โปรแกรมอะไรก็ได้ที่ท่านต้องการใช้ อย่างน้อย 1 โปรแกรม

|                                | Q Search Creativ                                                                                                    | e Cloud for your work, apps, templa                                        | ites, tutorial                                                                                |              |              |  |
|--------------------------------|----------------------------------------------------------------------------------------------------|----------------------------------------------------------------------------|-----------------------------------------------------------------------------------------------|--------------|--------------|--|
|                                | Xd XD CC                                                                                                    |                                                                            | Download                                                                                      | ×            |              |  |
|                                | Overview Key Features Languages                                                                                         | System Requirements                                                        |                                                                                               |              |              |  |
| Start creatin                  | Adobe XD CC is the all-in-one UX/UI solution<br>a prototype to show to your team. Get feedb<br>feel good on any screen. | for designing websites, mobile app<br>ack and iterate all from one interfa | ps, and more. Quickly design a concept and m<br>ce so you can deliver experiences that work a | ake it<br>nd |              |  |
| Your Apps (21)                 |                                                                                                    |                                                                            | Works with <b>Windows</b> and <b>m</b>                                                        | acOS         | Compare Apps |  |
| Desktop apps                   |                                                                                                    |                                                                            |                                                                                               |              |              |  |
| Photosh<br>Image editi         |                                                                                                    |                                                                            |                                                                                               |              | Download     |  |
| Ai Illustrate<br>Vector grap   |                                                                                                    |                                                                            |                                                                                               |              | Download     |  |
| InDesign CO<br>Page design and | C<br>d layout for print and digital publishing                                                                          |                                                                            |                                                                                               |              | Download     |  |
| XD CC<br>User experience       | e design and prototyping                                                                                                |                                                                            |                                                                                               |              | Download     |  |

ุกรณีท่านกด Download แล้วขึ้นหน้าต่างแบบนี้ แสดงว่าสเปคเครื่องของท่าน อาจจะไม่ support กับโปรแกรมนี้ อาจจะระบบปฏิบัติการต่ำเกินไปไม่รองรับ หรือ Hardware สเปคไม่เพียงพอ

| เปิด | Creative Cloud De           | sktop App ไหม                   |        |
|------|-----------------------------|---------------------------------|--------|
|      | เปิดลิงก์ประเภทนี้ในแอปที่เ | กี่ยวข้องเสมอ                   |        |
|      | C                           | เปิด Creative Cloud Desktop App | ยกเล็ก |
| _    | 0                           |                                 |        |

### Photoshop CC is installing now

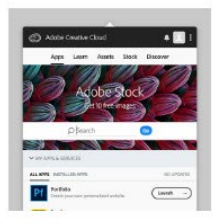

The Creative Cloud desktop app will now open and start the installation. Photoshop CC will launch automatically when ready.

×

If the installation hasn't started, locate and open the Creative Cloud desktop app. You can also use the Creative Cloud desktop app to install other apps in your plan.

1. หากกด Download ผ่านจะปรากฎหน้าต่าง Pop up นี้ขึ้นมา

2. ให้ท่านคลิ๊กเลือก Creative Cloud Desktop App

| Adobe Creative Cloud                                                                                                    |
|----------------------------------------------------------------------------------------------------|
| Sign In   Inuttapong484136@gmail.com   Imuttapong484136@gmail.com   Imuttapong484136@gmail.com < |

- 1. กรอก E-Mail และ Password @RSU เพื่อ Log in
- 2. ∩∩ Sign In

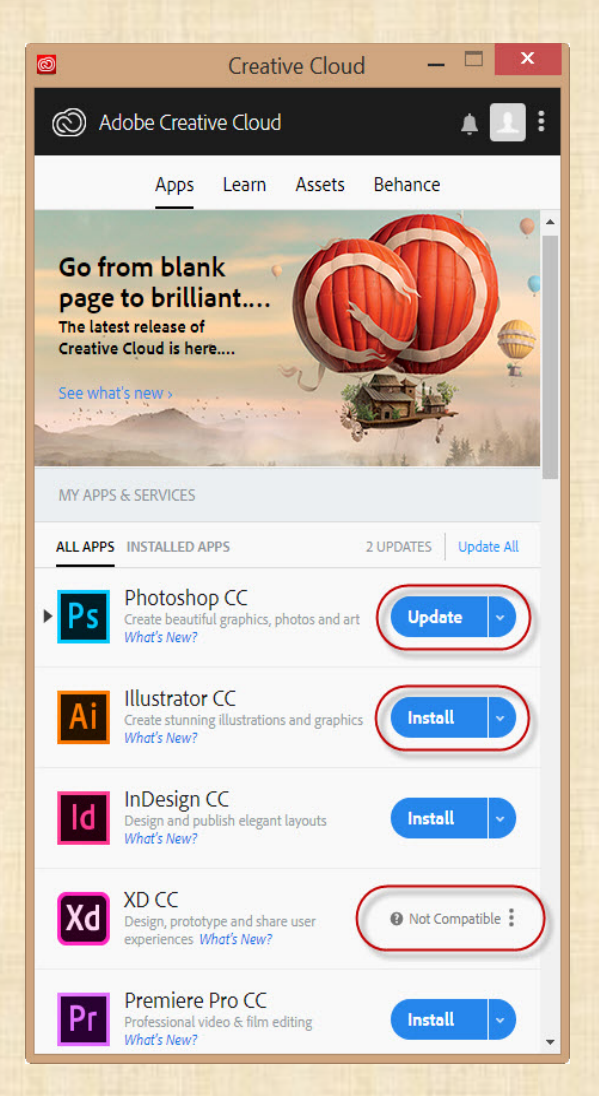

1. เมื่อ Log in แล้วระบบก็จะเข้าหน้า Application เพื่อติดตั้ง

 Update หมายถึงโปรแกรมนี้ถูกติดตั้งอยู่ในคอมพิวเตอร์ของ ท่านมาก่อนหน้านี้แล้ว หากต้องการ Update ให้เป็นเวอร์ชั่น ล่าสุด ท่านสามารถกด Update ได้ทันที

2. Install หมายถึงโปรแกรมนี้ยังไม่ได้ติดตั้งลงบนคอมพิวเตอร์ ของคุณ สามารถกด Install เพื่อติดตั้งได้ทันที

 Not Compatible หมายถึงโปรแกรมนี้ไม่สามารถติดตั้งบน เครื่องของท่านได้ อาจจะด้วยเรื่องของความต้องการของระบบที่ สูงขึ้น

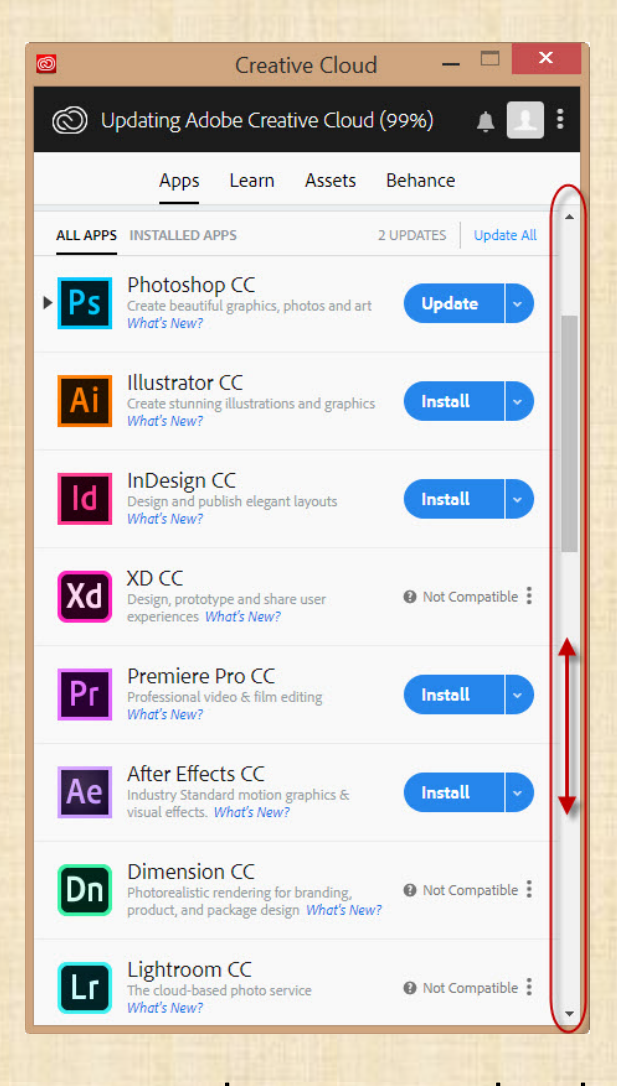

1. แถบด้านข้างสามารถเลื่อนดูโปรแกรมอื่นๆที่ยังไม่ปรากฏได้

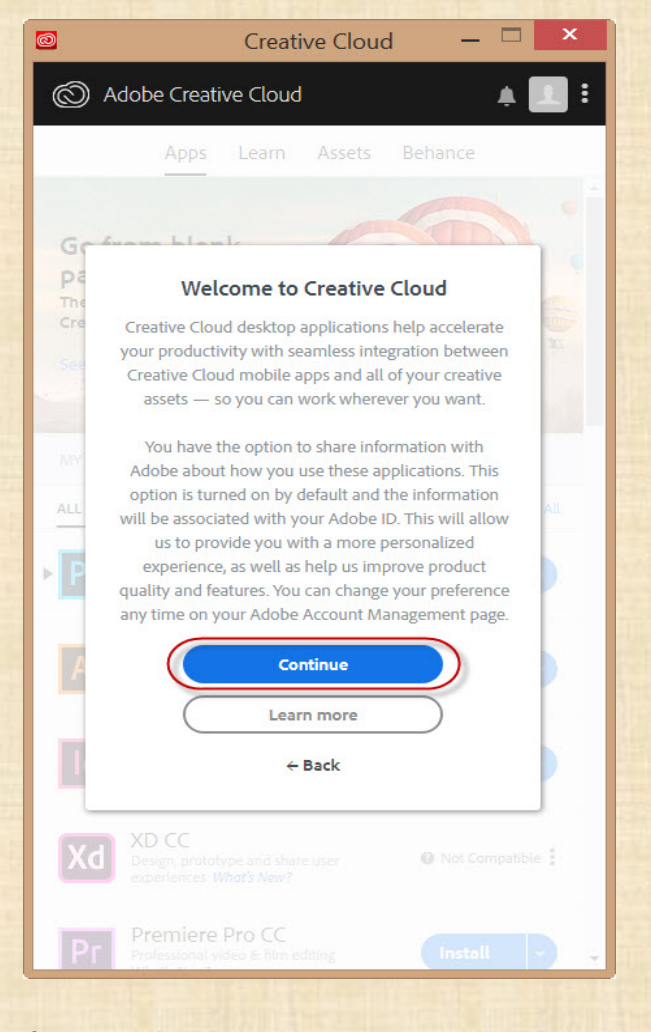

เมื่อผ่านขั้นตอนการกด Install มาแล้ว
 ให้กด Continue

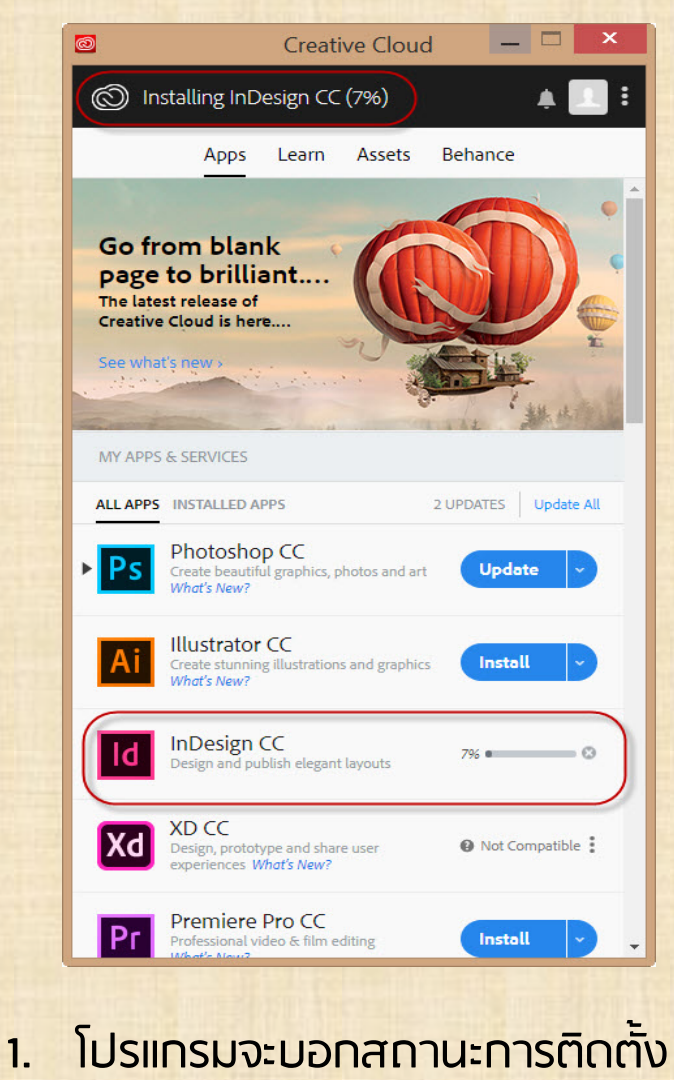

2. ให้รอจนทว่าจะครบ 100 %

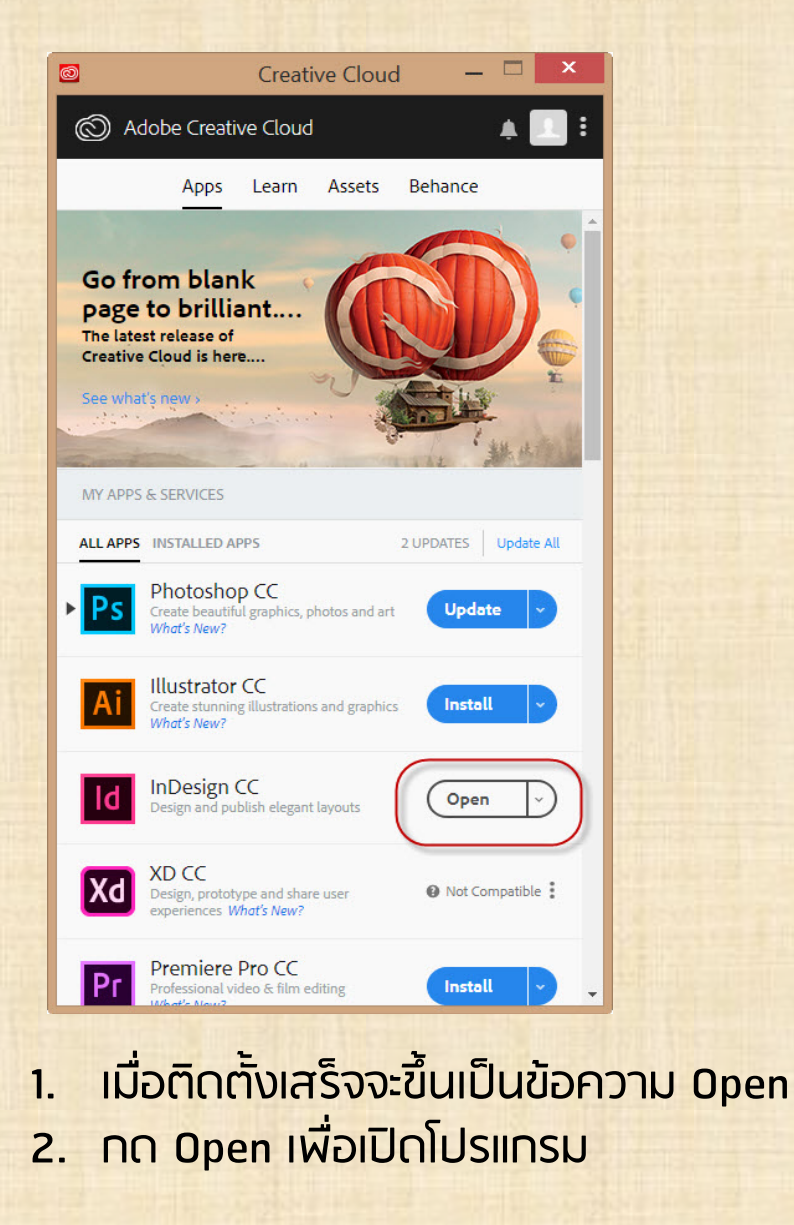

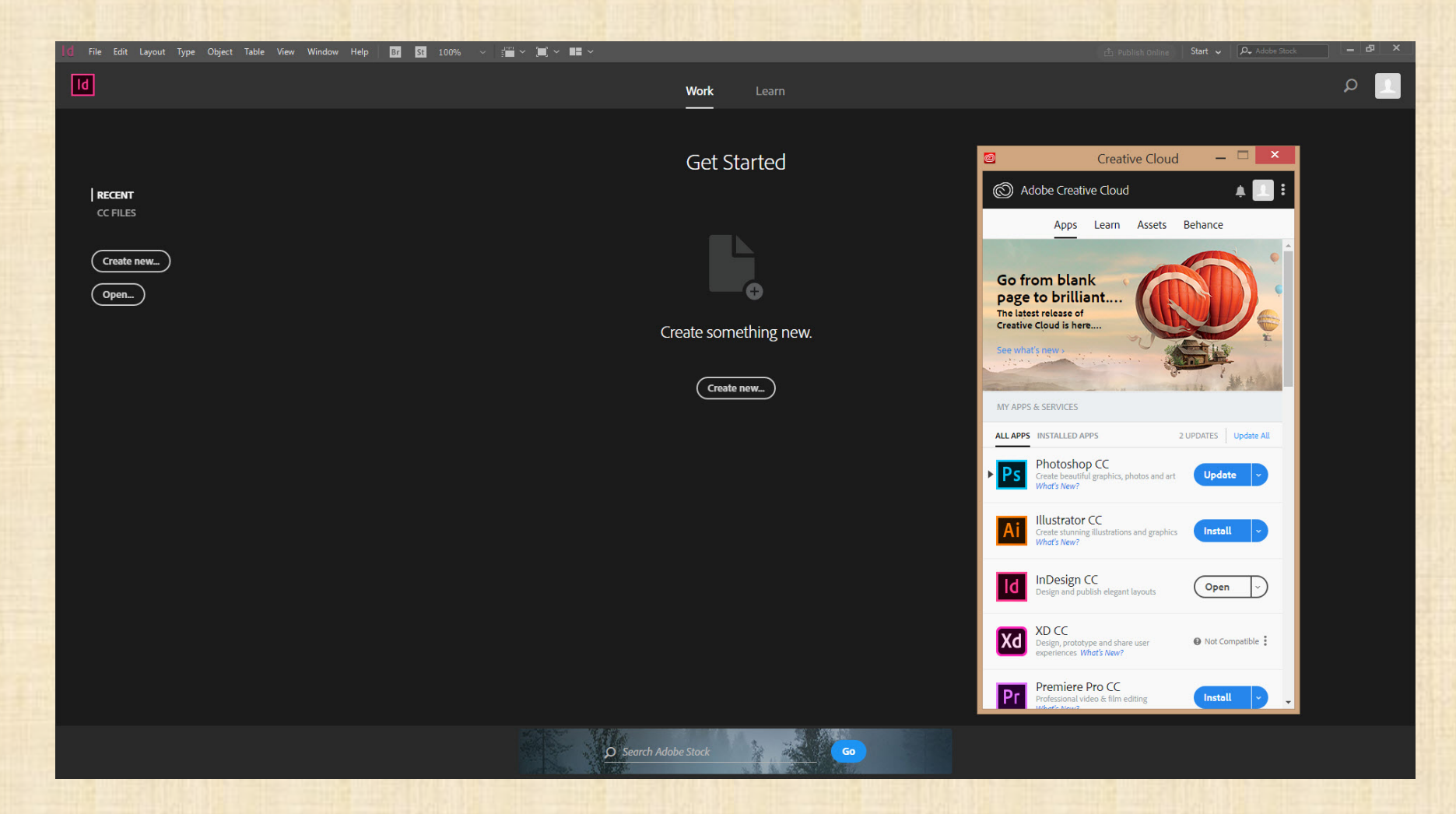

1. โปรแกรมที่เราติดตั้งเสร็จสิ้นแล้ว จะถูกเปิดขึ้นมา

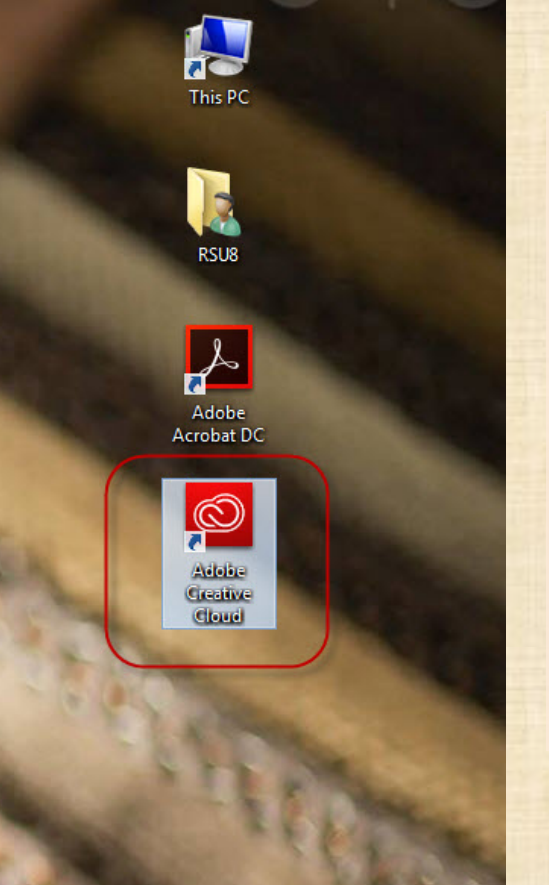

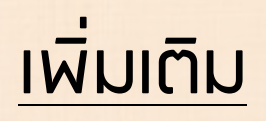

เมื่อโปรแกรมที่ท่านเลือกมาติดตั้ง เพียงแค่ 1 โปรแกรม ก็จะได้ตัว Application ติดมาด้วยบนหน้าจอ Desktop

ซึ่งจะมีประโยชน์ในการใช้ติดตั้งโปรแกรมที่ต้องการ ต่อๆไป รวมทั้ง Update หรือ Uninstall ด้วย

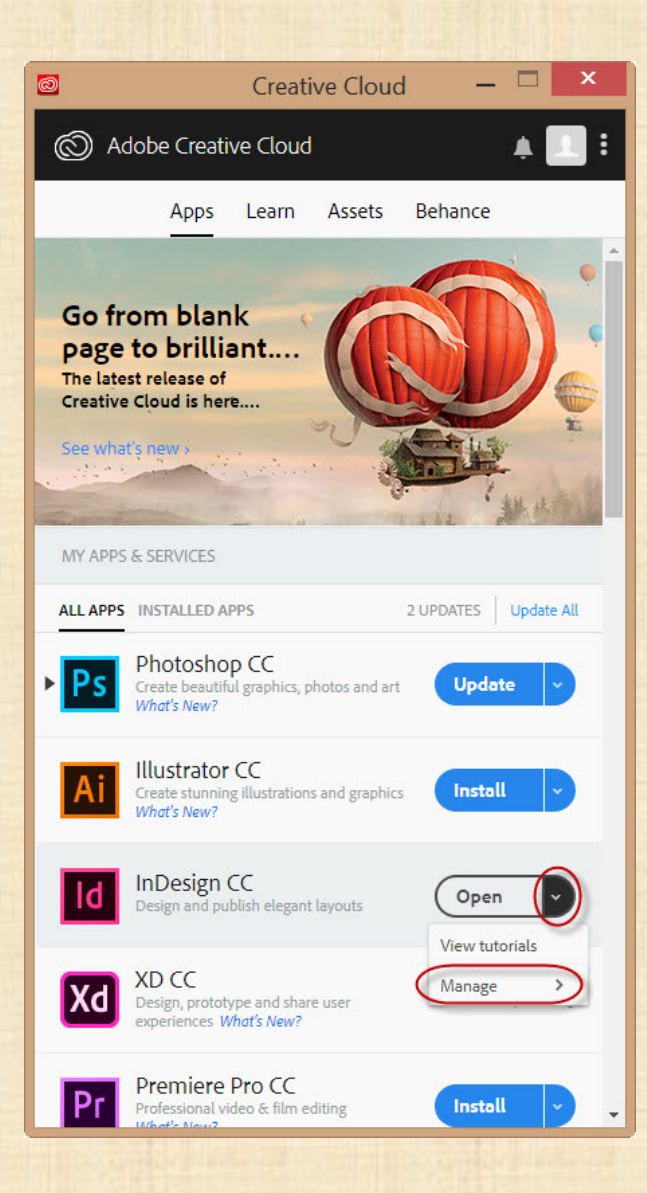

### **NNS Uninstall**

### NTS Uninstall

เปิด Application Creative Cloud ขึ้นมา
 กด Drop down list ตรงวงกลมสีแดง
 เลือก Manage

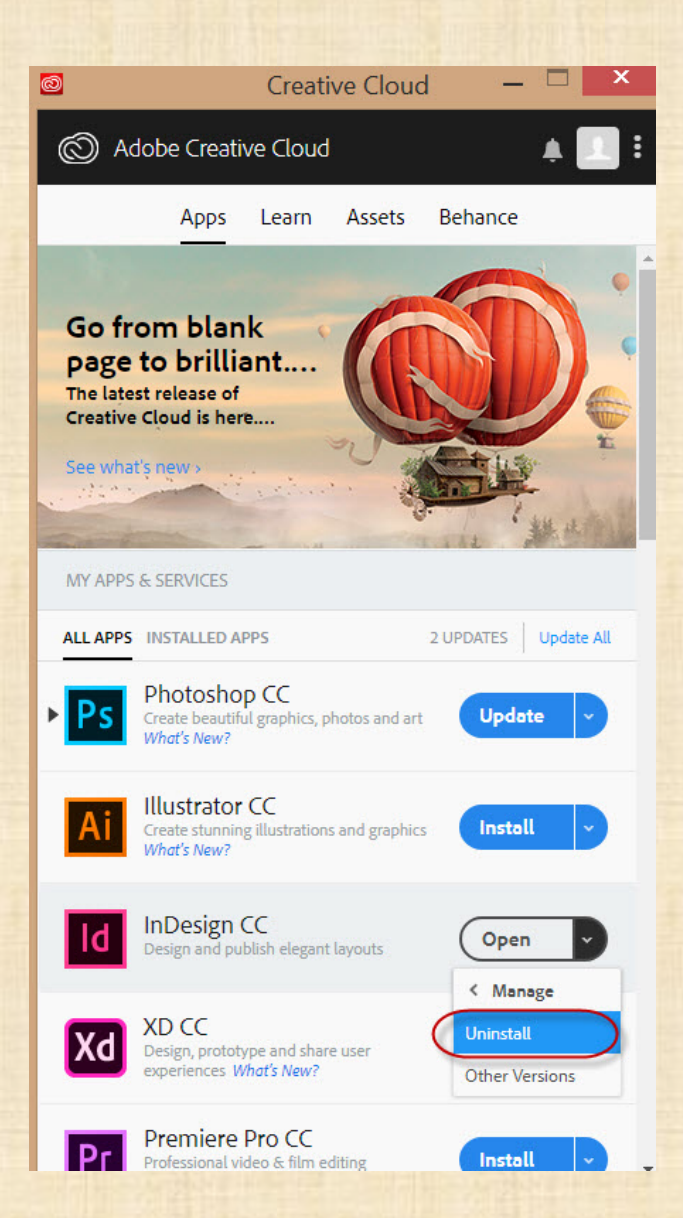

### **NNS Uninstall**

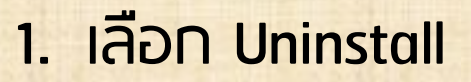

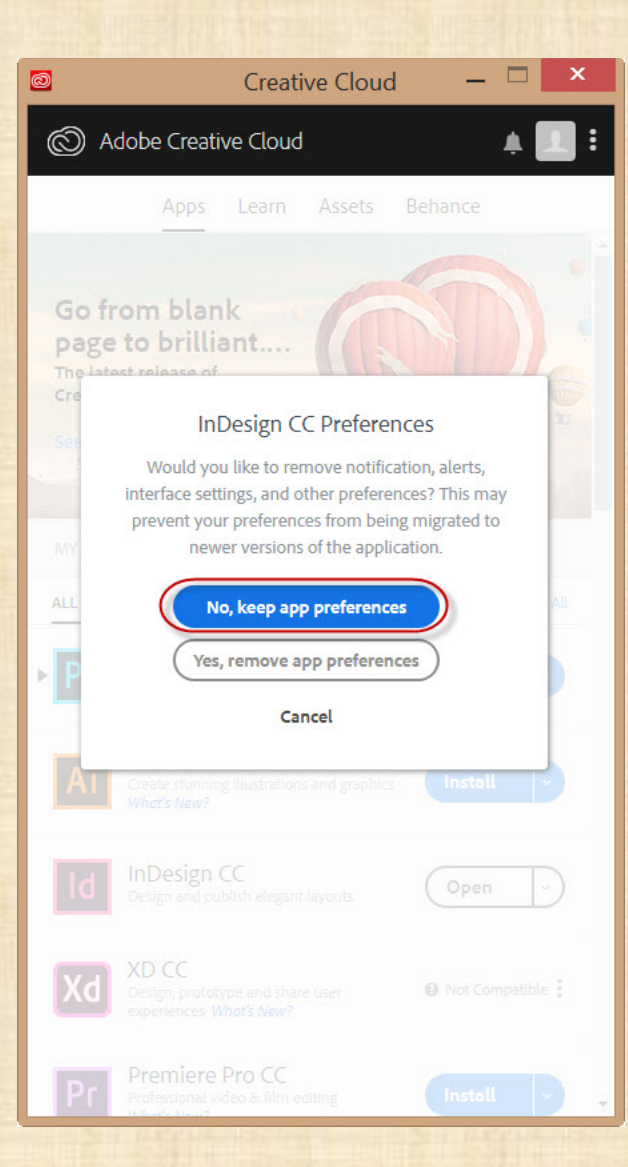

### **NNS Uninstall**

### 1. NO No, keep app preferences

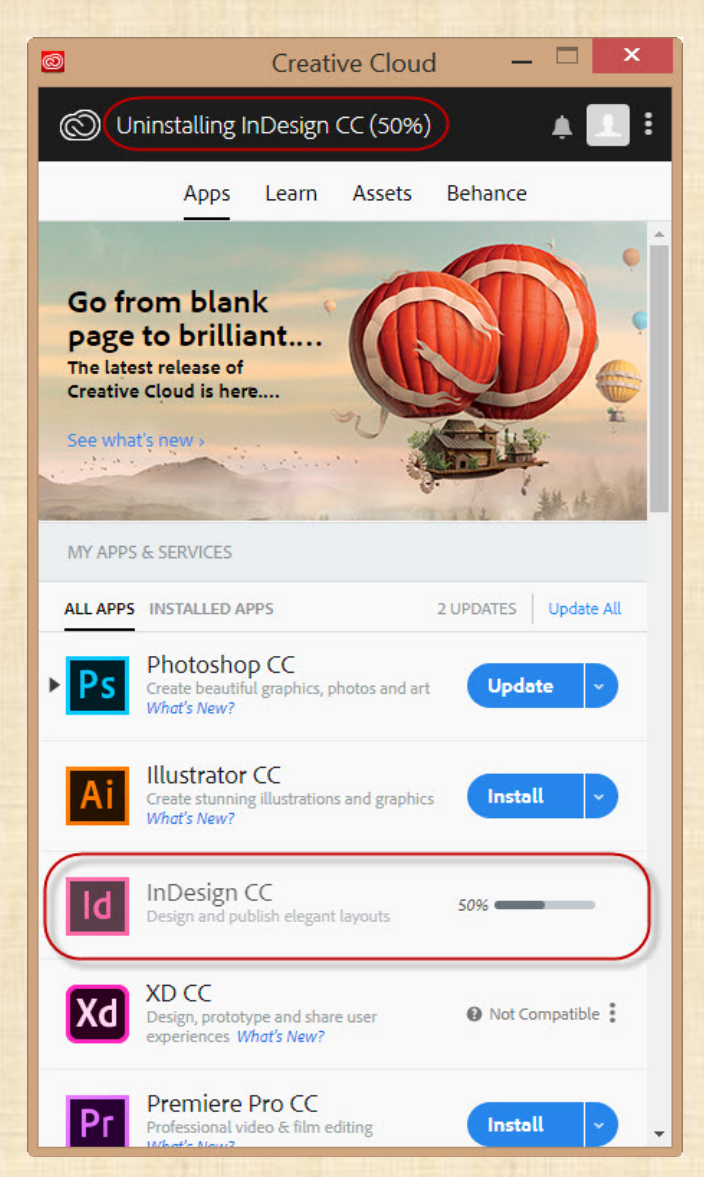

### **NNS Uninstall**

### 1. รอจนทว่าจะเสร็จ 100 %